# แนวปฏิบัติการลงทะเบียน / เข้าสู่ระบบด้วย Digital ID สำหรับบุคคลทั่วไป

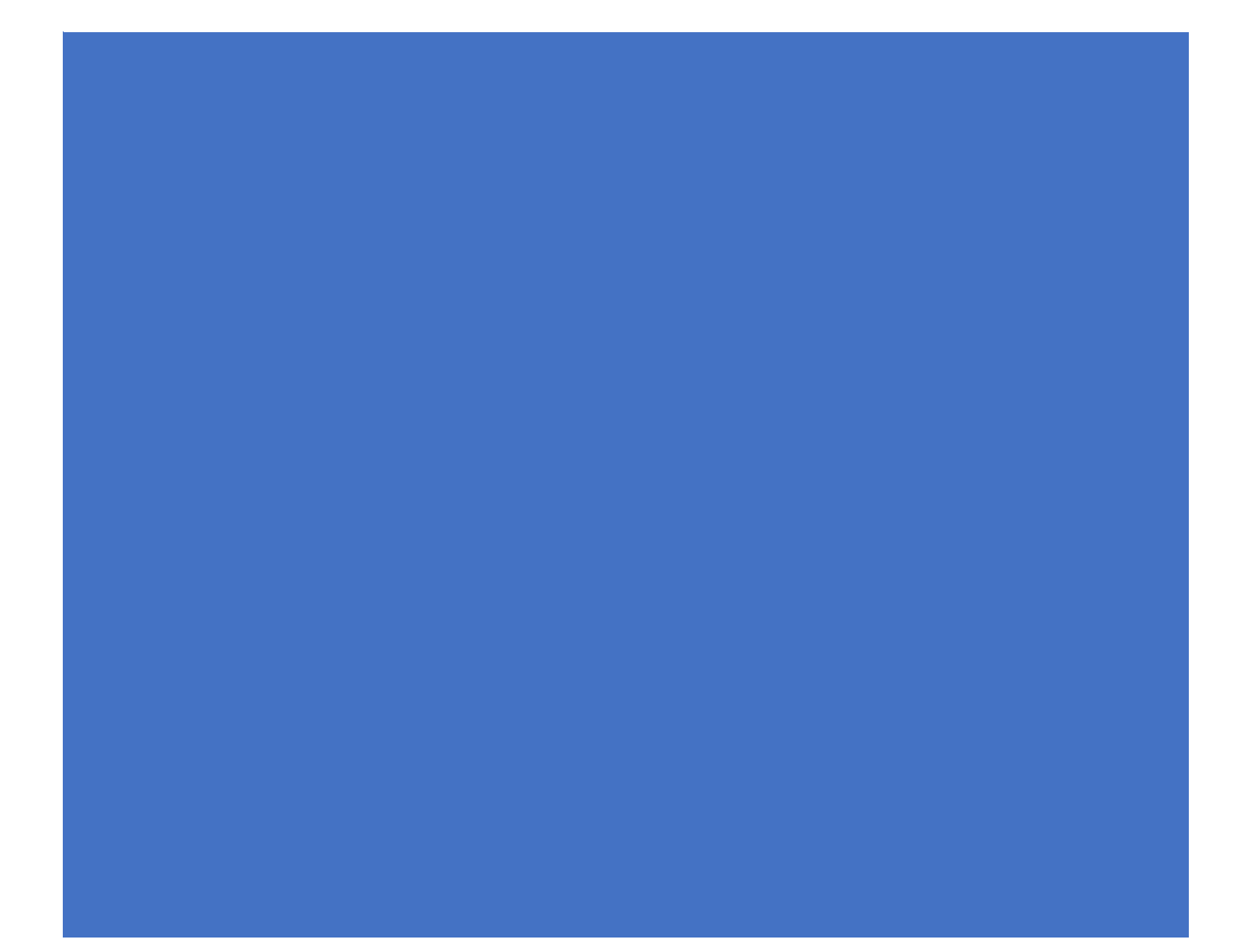

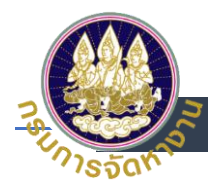

## สารบัญ

| การลงทะเบียน Digital ID สำหรับบุคคลทั่วไป (ผู้ประกันตนกรณีว่างงาน/ผู้หางาน/นายจ้างบุคคลธรรมดา)2 |
|-------------------------------------------------------------------------------------------------|
| การเข้าสู่ระบบสำหรับบุคคลทั่วไป (ผู้ประกันตนกรณีว่างงาน/ผู้หางาน/นายจ้างบุคคลธรรมดา)            |
| การเปลี่ยน Password สำหรับบุคคลทั่วไป (ผู้ประกันตนกรณีว่างงาน/ผู้หางาน/นายจ้างบุคคลธรรมดา)14    |
| กรณีลืม Password สำหรับบุคคลทั่วไป (ผู้ประกันตนกรณีว่างงาน/ผู้หางาน/นายจ้างบุคคลธรรมดา)16       |

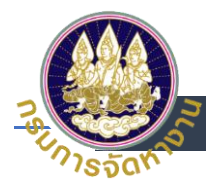

## การลงทะเบียน Digital ID สำหรับบุคคลทั่วไป (ผู้ประกันตนกรณีว่างงาน/ผู้หางาน/

### หายจ้างบุคคลธรรมดา)

- 1. เข้าสู่ระบบด้วย URL https://e-service.doe.go.th
- เลือกเข้าสู่ระบบแบบ (1) <u>เข้าสู่ระบบสำหรับบุคคลทั่วไป</u> หรือ (2) ลงทะเบียน (เฉพาะผู้ใช้งานใหม่)

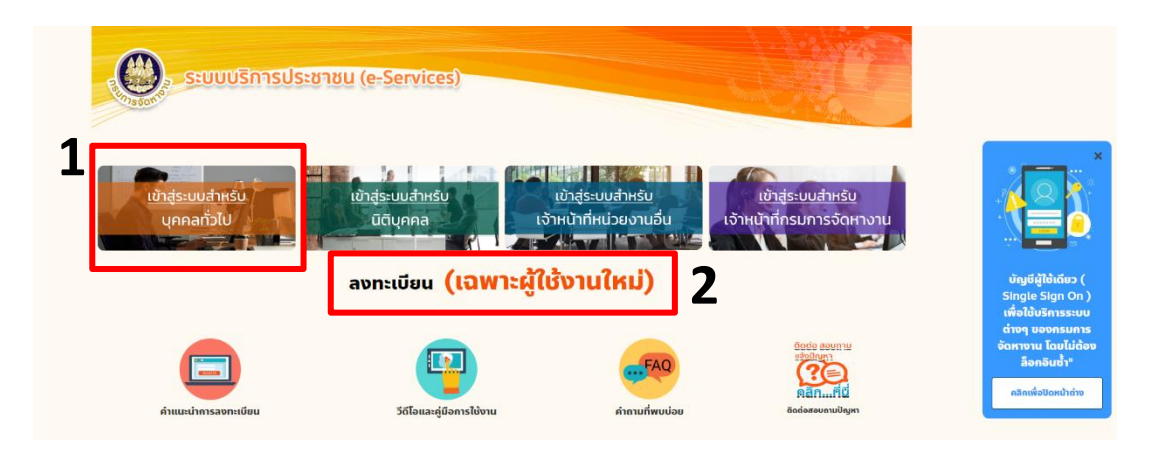

เลือก <u>ลงทะเบียน</u>

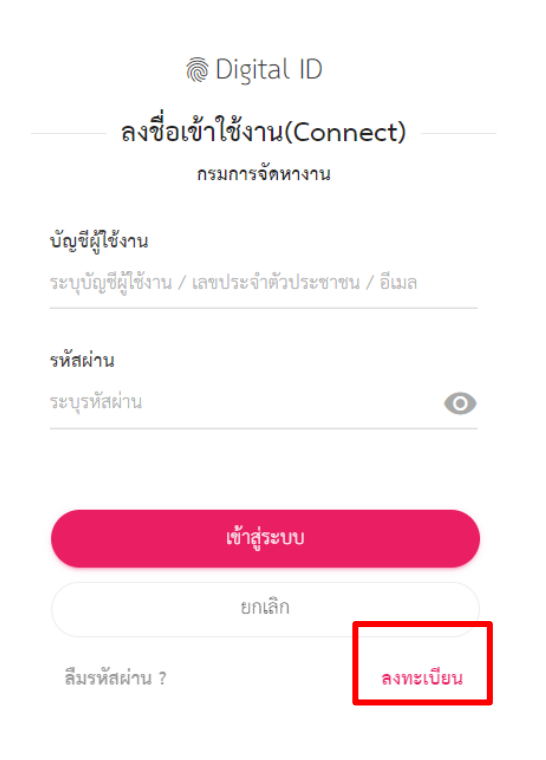

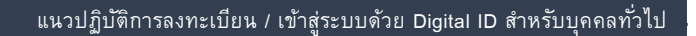

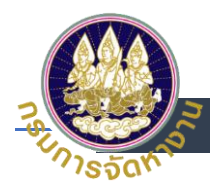

- 4. อ่านข้อตกลงในการใช้บริการ Digital ID
  - (1) กดเลือกยินยอมตามเงื่อนไข
  - (2) กดยินยอม

|                                                                                                    |                                                                                                    | <mark>ลงทะเบียน</mark><br>One account. All of Services.                                                                                                    |                                                                                                    |                                                                                   |
|----------------------------------------------------------------------------------------------------|----------------------------------------------------------------------------------------------------|----------------------------------------------------------------------------------------------------|----------------------------------------------------------------------------------------------------|-----------------------------------------------------------------------------------|
| <b>(อ</b> )<br>ข้อตกลงการใช้บริการ                                                                                                    | พิสูจน์ด้วดน                                                                                                    | <b>ครอกข้อมูลผู้สงทะเบียน</b>                                                                                                    | ปี<br>ขึ้นยันเบอร์โทรศัพท์มือถือ                                                                                                    | <b>ตรวจสอบข้อมูล</b>                                                              |
|                                                                                                    |                                                                                                    |                                                                                                    |                                                                                                    |                                                                                   |
|                                                                                                    | ข้อตกลงและเงื่อเ                                                                                                    | นไขการใช้บริการพิสูจน์และยืน                                                                                                    | ยันตัวตนทางดิจิทัล                                                                                                    |                                                                                   |
| บริการพิสูจน์และยืนยัน<br>บริการอิเด็กหรอนิกต์รู (e-S<br>(Log in) เพียงครั้งเดียวผ่านบริกา<br>การควบคุมและรักษาความปลอด<br>ซึ่งในช้อดกลงการให้บริการนี้ ได้                                                                         | ข้อตกลงและเงื่อ1<br>วัดนทางคิจิทัล คือ บริการที่ประชาชา<br>exice) หรือระบบงานภายในของภาค<br>หลูงน์และยืนยับตัวตนทางคิจิทัล (Dig<br>โยด้วยมาตรการที่เหมาะสม                                                                                                    | น <b>ไขการใช้บริการพิสูจน์และยืน</b><br>เหรือเจ้าหน้าที่ของรัฐสามารถเข้าถึงระบบเห<br>รัฐ (Back Office) แบบรวมศูนย์ (Single Si<br>(Ital ID Service) ก็สามารถเข้าใช้งานระบบ                  | <b>เย้นด้วดนทางดิจิทัล</b><br>เคโนโลยีสารสนเทศต่าง ๆ ของหน่วยงานกา<br>gn-On: SSO) ก็ตาม กล่าวคือ ผู้ใช้งานสามา<br>ได้หลาย ๆ ระบบโดยไม่ต้องลงชื่อเข้าใช้งาน | าครัฐ ไม่ว่าจะเป็นระบบ<br>รถลงชื่อเข้าใช้งานระบบ<br>ข้ำอีก ซึ่งบริการดังกล่าวจะมี |
| บริการพิสูงน์และยืนอัน<br>บริการอิเล็กทรอนิกล์การรัฐ (e-5<br>(Log in) เพียงครั้งเดียวหันบริกา<br>การควบคุมและรักษาความเกิง<br>ซึ่งในข้อตกลอการให้บริการรั ให้<br>"ผู้ให้บริการ" หมายความเลิง ผู้สมั<br>"บริการ" หมายความเลิง ผู้สมั | ข้อคกลงและเงื่อบ<br>ไวตนหางพิจิทัล คือ บริการที่ประชาชน<br>เหง่อย) หรือระบบงานภายในของภาค<br>าริสูชน์และยืนยับตัวตนหางพิจิทัล (Dş<br>ไขด้วยมาตรการที่เหมาะสม<br>กงานทัฒนารัฐบาลดิจิทัล (องค์การมห<br>ครใช้บริการทิสูชน์และยืนยันตัวตนหาง<br>สูชน์และยืนยันตัวตนหางพิจิทัล | <b>นไขการใช้บริการพิสูจน์และยืน</b><br>เหรือเจ้าหน้าที่ของรัฐสามารถเข้าถึงระบบเห<br>รัฐ (Back Office) แบบรวมศูนย์ (Single Si<br>ital ID Service) ก็สามารถเข้าใช้งานระบบ<br>เหล)<br>ภิจิภัก | <b>เย้นตัวตนทางดิจิทัล</b><br>เคโนโลยีสารสนเทศท่าง ๆ ของหน่วยงานกา<br>gn-On: SSO) ก็ตาม กล่าวคือ ผู้ใช้งานสามา<br>ได้หลาย ๆ ระบบโดยไม่ต้องลงชื่อเข้าใช้งาน | หรัฐ ไม่ว่าจะเป็นระบบ<br>รถลงชื่อเข้าใช้งานระบบ<br>ข้ำอีก ซึ่งบริการดังกล่าวจะมี  |

- 5. รูปแบบการพิสูจน์ตัวตน
  - (1) ระบุเลขบัตรประชาชน 13 หลัก
  - (2) เลือก การใช้เลเซอร์โค้ด
  - (3) กด ยืนยัน

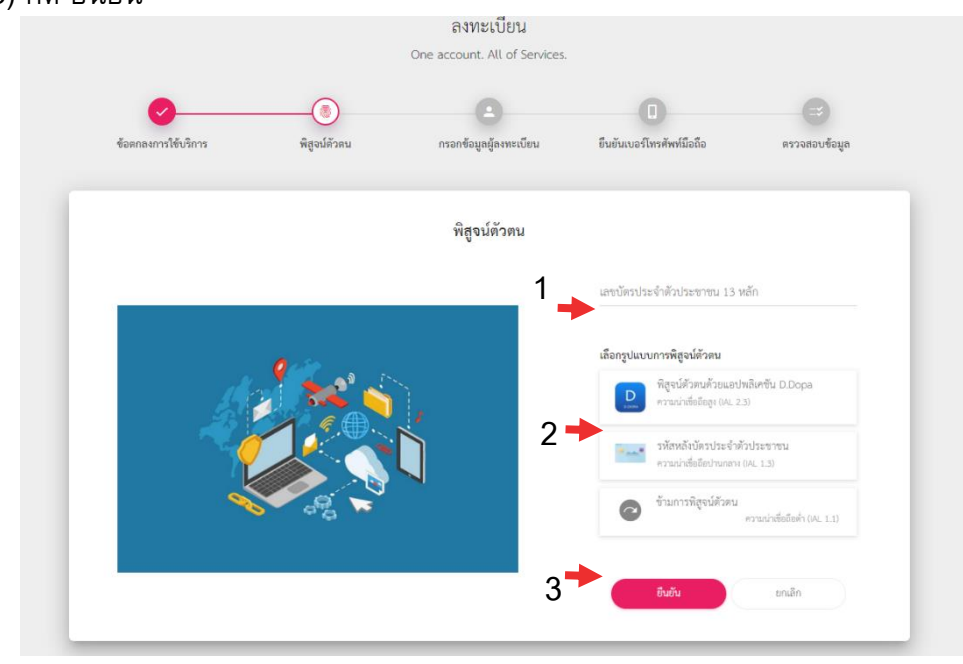

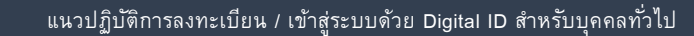

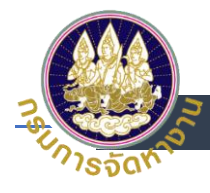

- 6. รูปแบบการพิสูจน์ตัวตน (รหัสหลังบัตรประจำตัวประชาชน)
  - (1) ระบุ ชื่อ ชื่อกลาง (ถ้ามี) นามสกุล เป็นภาษาไทย
  - (2) ระบุ วันเดือนปีเกิด
  - (3) ระบุเลเซอร์โค้ดหลังบัตรประชาชน
  - (4) กด ยืนยัน

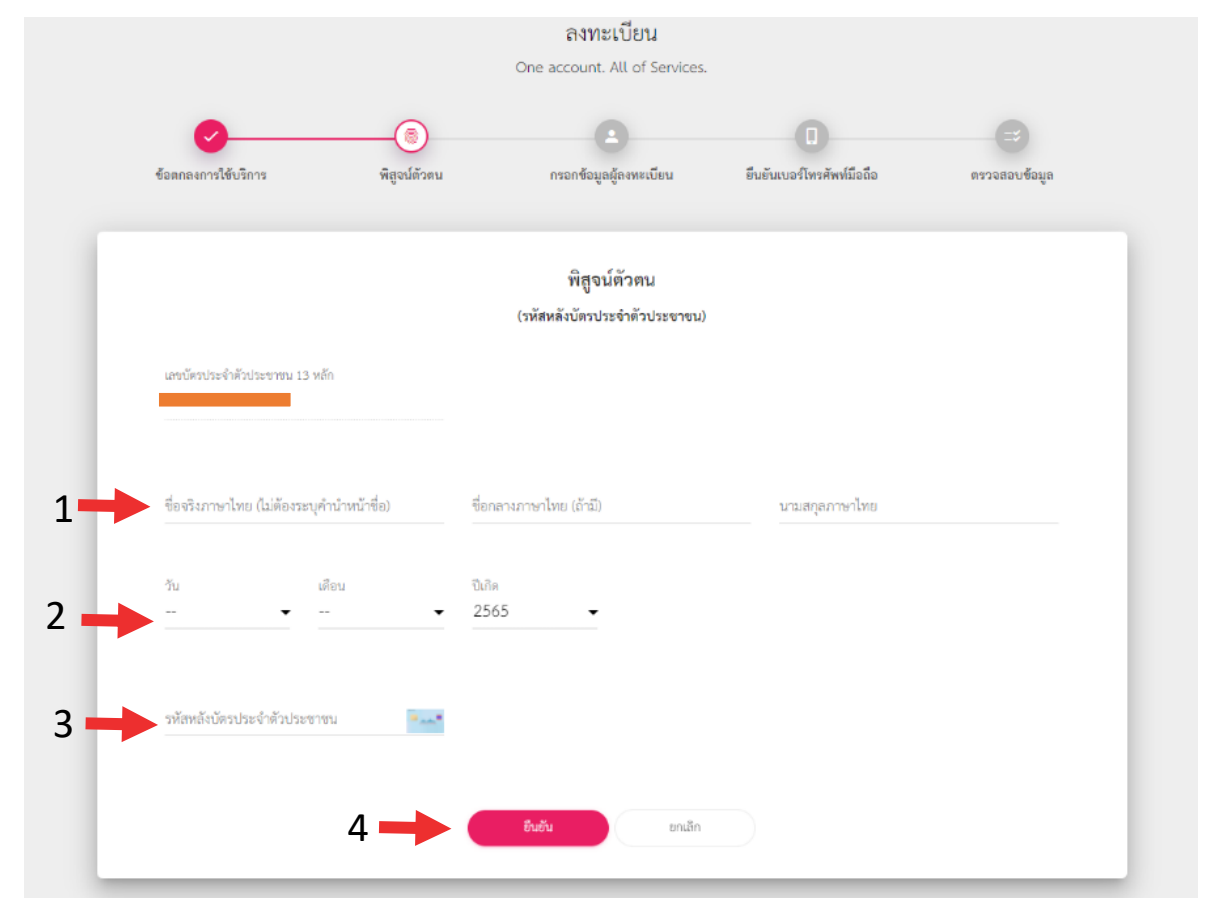

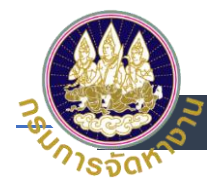

- 7. กรอกข้อมูลผู้ลงทะเบียน
  - (1) ตั้งบัญชีผู้ใช้งาน โดยใช้ เลขบัตรประชาชน 13 หลัก
  - (2) ใส่รหัสผ่าน (Password)
  - (3) ยืนยันรหัสผ่าน (Password)
  - (4) กด ยืนยัน

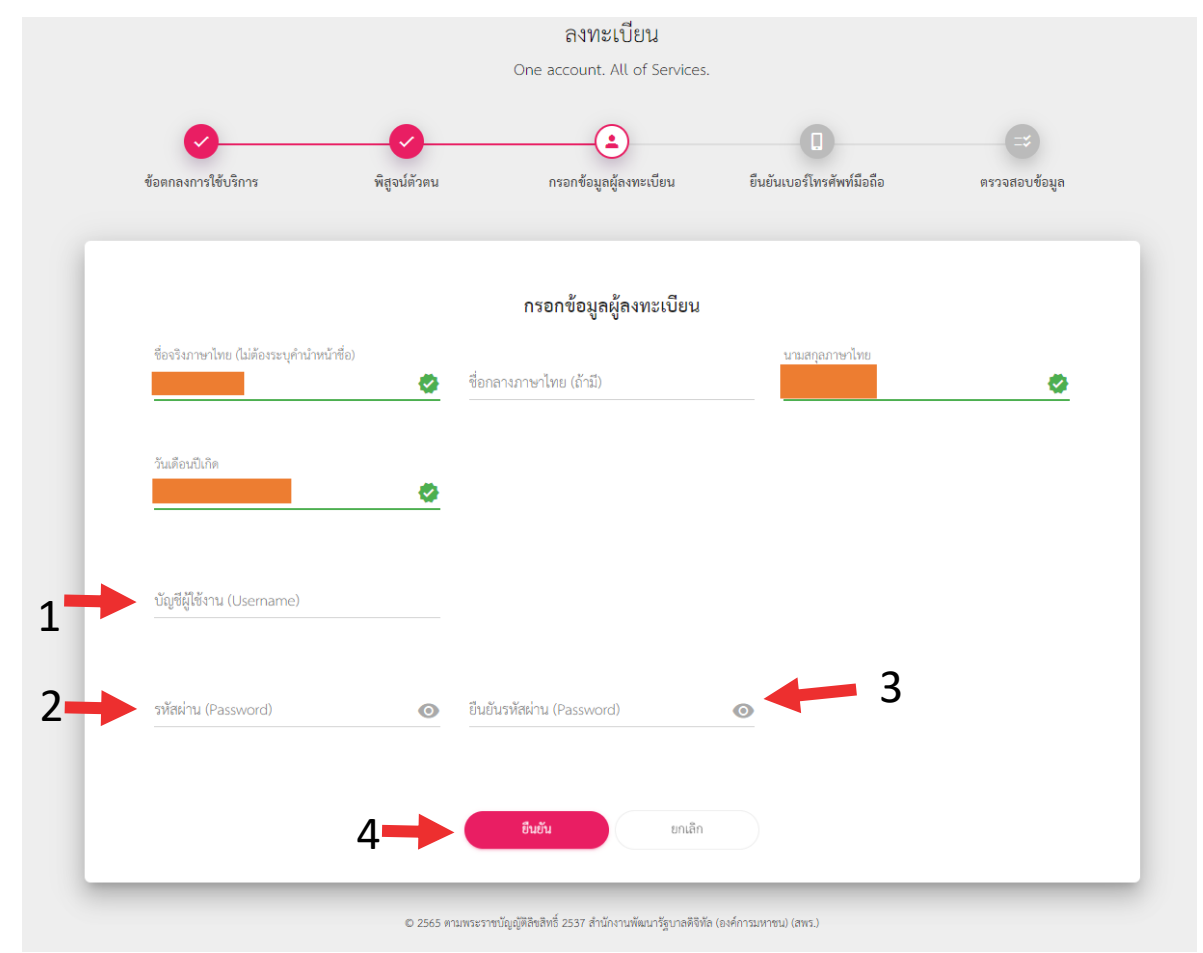

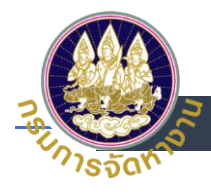

- 8. ยืนยันเบอร์โทรศัพท์มือถือ (สามารถข้ามการยืนยันผ่านโทรศัพท์มือถือได้)
  - (1) ระบุหมายเลขโทรศัพท์มือถือ เพื่อรับ OTP
  - (2) กด ขอรหัส OTP
  - (3) ระบุ OTP ที่ได้รับทางโทรศัพท์มือถือ
  - (4) กด ยืนยันเบอร์โทรศัพท์มือถือ
  - (5) เมื่อผู้ใช้งานไม่ต้องการที่จะยืนยันเบอร์โทรศัพท์มือถือหรือไม่มีเบอร์โทรศัพท์มือถือ

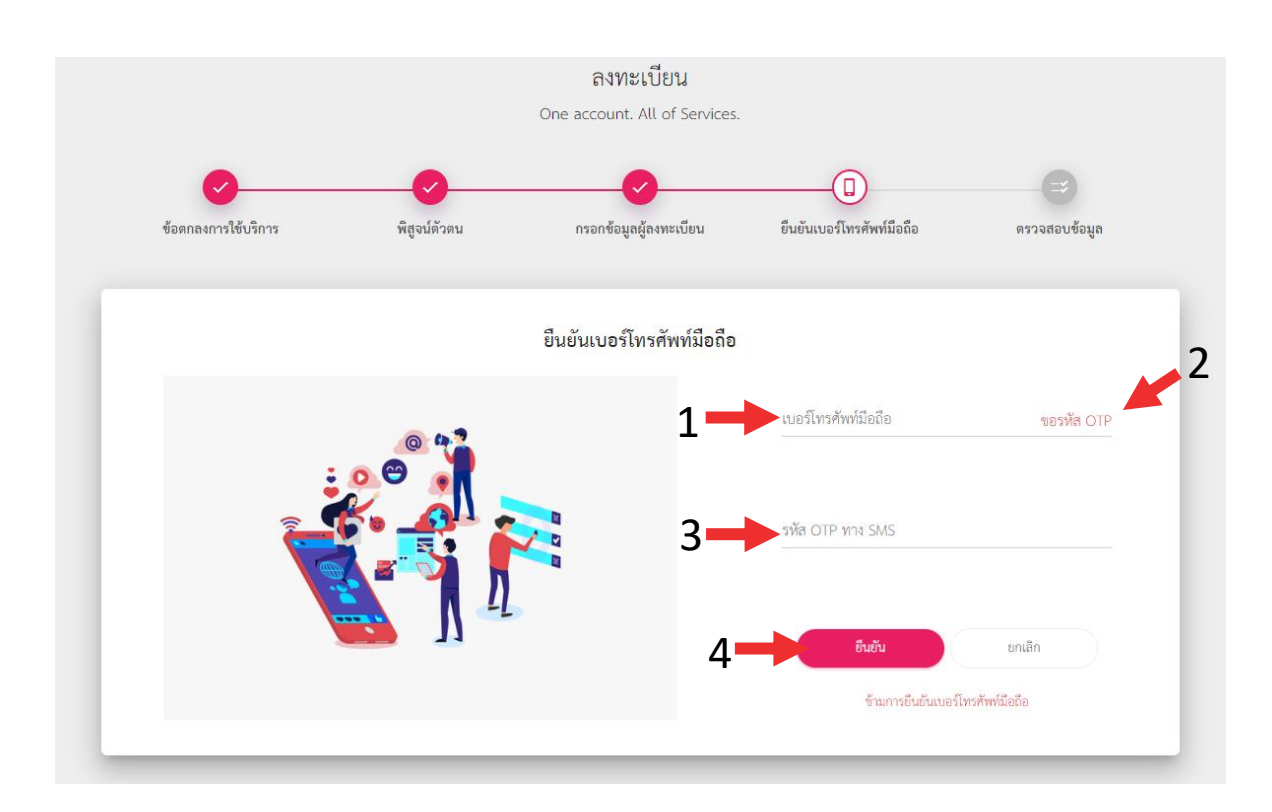

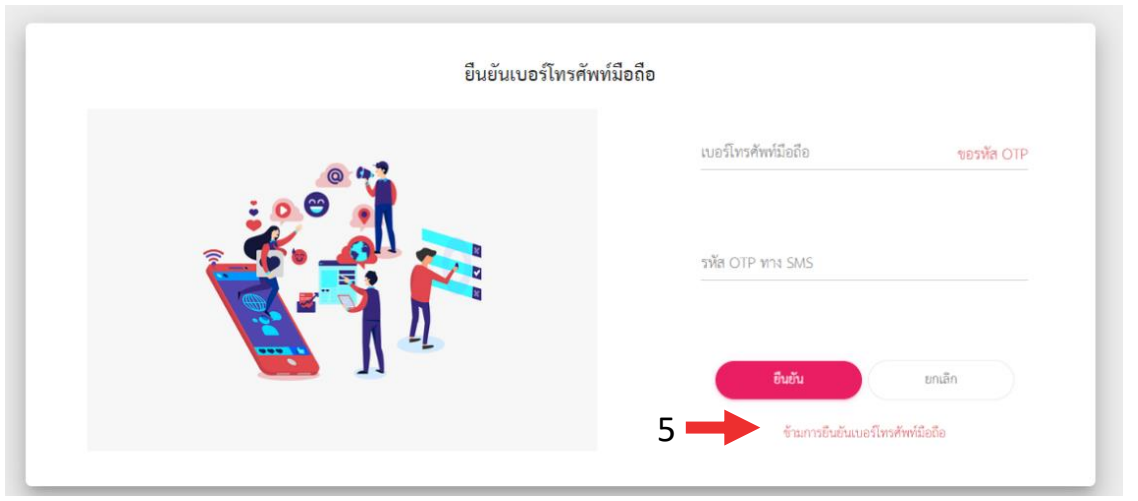

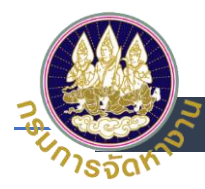

### 9. ตรวจสอบข้อมูล และ กดยืนยันข้อมูล

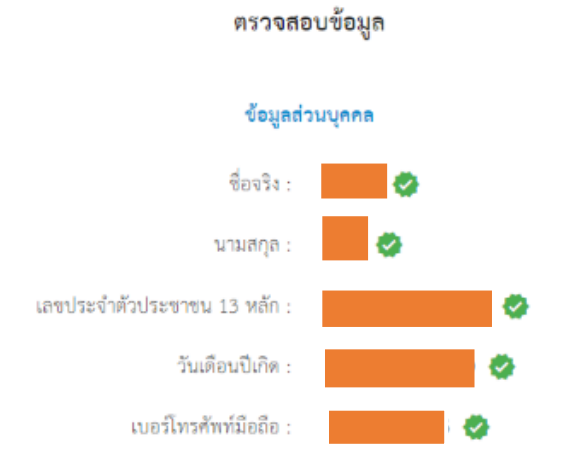

#### ข้อมูลสำหรับเข้าใช้งานระบบ

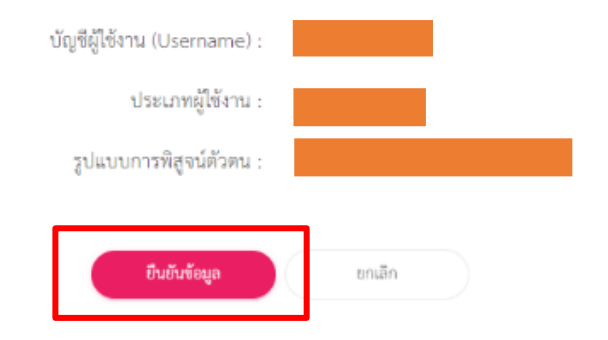

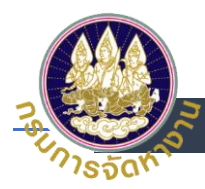

# การเข้าสู่ระบบสำหรับบุคคลทั่วไป (ผู้ประกันตนกรณีว่างงาน/ผู้หางาน/นายจ้างบุคคล

#### ธรรมดา)

1. เข้าสู่ระบบโดยใช้ บัญชี Digital ID เลือก<u>เข้าสู่ระบบสำหรับบุคคลทั่วไป</u>

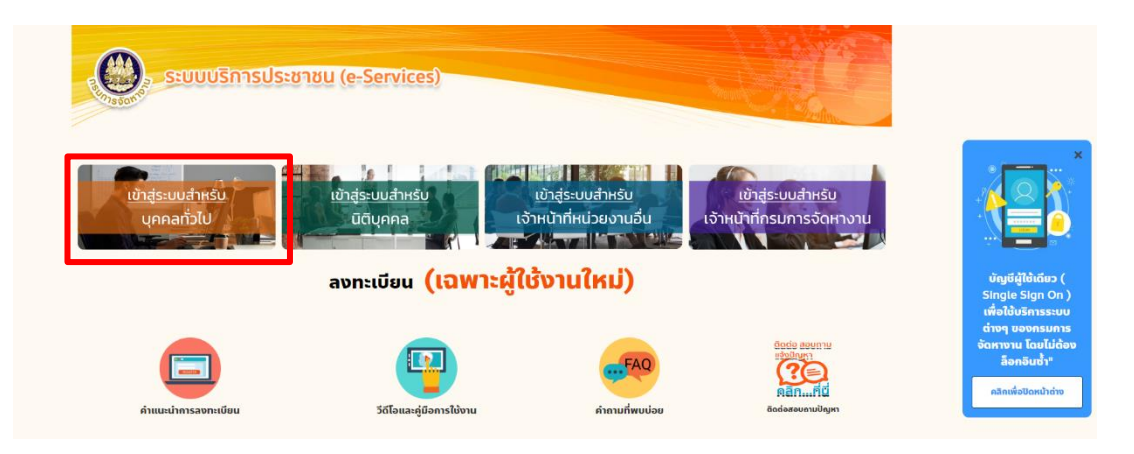

- 2. Login โดยใส่
  - (1) เลขประจำตัวประชาชน
  - (2) ระบุ Password
  - (3) กดเข้าสู่ระบบ

🗟 Digital ID

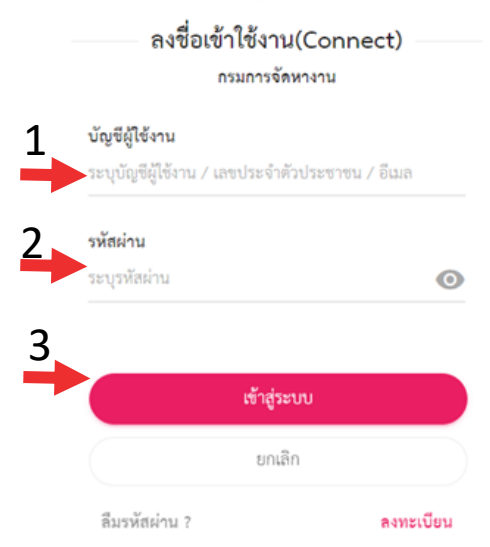

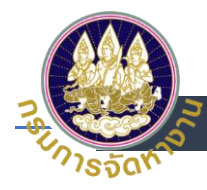

- การยินยอมให้ใช้ข้อมูล
  - (1) อ่านการยินยอมให้ใช้ข้อมูล
  - (2) เลือกยินยอม

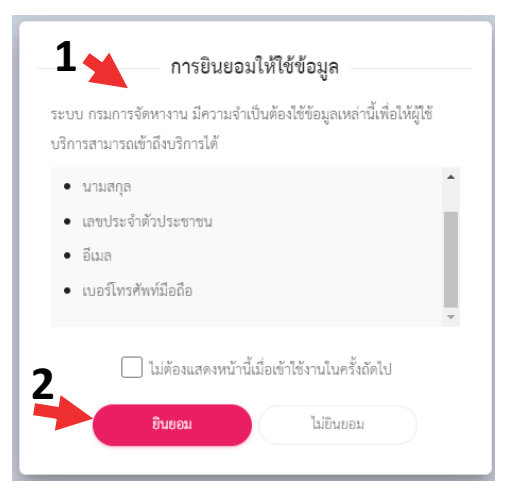

4. ใช้งานระบบตามปกติ

| <b></b>                                                                           |                                                                                |                                                |                                                                                                    |                                                                                                   |                                                                                                    |
|-----------------------------------------------------------------------------------|--------------------------------------------------------------------------------|------------------------------------------------|----------------------------------------------------------------------------------------------------|---------------------------------------------------------------------------------------------------|----------------------------------------------------------------------------------------------------|
| Home<br>[11/11/2565 11:14:41] [122:155:84.228][45004-D0E-C] [3330500712311][63435 | 565299w3+6+24dc787235110dd03]                                                  |                                                |                                                                                                    |                                                                                                   |                                                                                                    |
|                                                                                   | ระบบบริการเ                                                                    | Jระชาชน (e-Service)                            |                                                                                                    |                                                                                                   |                                                                                                    |
|                                                                                   |                                                                                | ไทยมีงานทำ (สมัครงานในประเทศ)                  |                                                                                                    | ขึ้นทะเบียนและรายงานดัวผู้ประกันดนกรณี<br>ว่างงาน                                                 |                                                                                                    |
|                                                                                   |                                                                                | จัดหางานไปต่างประเทศ                           |                                                                                                    | การให้/ขอรับสิทธิสำหรับผู้พิการ ม.35                                                              |                                                                                                    |
|                                                                                   | E<br>Home<br>Januaria in a sel faza de su zalgierose cor-c] transserrazatijana | ביש<br>איז איז איז איז איז איז איז איז איז איז | E<br>Home<br>Pervase in u effect as an applicate core of proceederate/(basedon-basedon-ba | E   Home   Provider Hward (2012 KEW 2006 KOC < () (1000000000) (000000000 Modelen AUXIN 10000000) | E     Home     Improvementation   ScuturiSansubsconder.composition     ScuturiSansubsconder.composition   Composition     Improvementation   Improvementation     Improvementation   Improvementation     Sommon Interface   Improvementation     Sommon Interface   Improvementation     Improvementation   Improvementation     I |

 กรณีเป็นผู้ประกันตนกรณีว่างงานต้องการใช้งาน -> เลือกระบบขึ้นทะเบียนและรายงานตัว ผู้ประกันตนกรณีว่างงาน

| DOE SSO            | =                                                                                  |                                |                               |                                                   |  |
|--------------------|------------------------------------------------------------------------------------|--------------------------------|-------------------------------|---------------------------------------------------|--|
| Personal Profile 🤇 | Home<br>[11/11/2565 11:14:41] [122:155.84.228][45004-D0E-C] [3330500712311]][63439 | 1565299e3e6e24dc787235110.dc03 |                               |                                                   |  |
|                    |                                                                                    | ระบบบริการเ                    | ประชาชน (e-Service)           |                                                   |  |
|                    |                                                                                    | THAT<br>Bound                  | ไทยมีงานทำ (สมัครงานในประเทศ) | ขึ้นทะเบียนและรายงานตัวผู้ประกันดนกรณี<br>ว่างงาน |  |
|                    |                                                                                    |                                | จัดหางานไปต่างประเทศ          | การให้/ขอรับสิทธิสำหรับผู้พิการ ม.35              |  |
|                    |                                                                                    |                                |                               |                                                   |  |

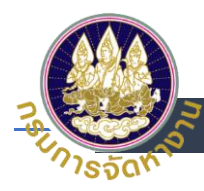

6. เลือก ดำเนินการต่อ

| กรุณาเลือกช่องทางในการเข้าใช้งานระบบ                      |
|-----------------------------------------------------------|
| กรณีใช้บริการจากที่บ้าน หรือสถานที่อื่น ที่ไม่ใช่สำนักงาน |
| 😭 ตำเนินการต่อ                                            |
| หรือ                                                      |
| กรณีเดินทางมาใช้บริการที่ส่านักงาน                        |
| กรุณาเลือกสำนักงานที่มาใช้บริการ 🗸 🗸                      |
| 📓 เลือกสำนักงาน                                           |

ไปที่เมนูขึ้นทะเบียน กรณีที่ต้องการขึ้นทะเบียน

|                                          | ขึ้นทะเบียนและรายงานตัวผู้ประกันต | นกรณีว่างงาน                           | •      |
|------------------------------------------|-----------------------------------|----------------------------------------|--------|
| 🍙 หม้าหลัก 🔺                             | อื่นทะเมียนว่างงาน 🔍 รายงานชีว    | 🗊 ข้อมูลขอชื่มประโยชน์กดแทนกรณีว่างงาน |        |
| ชื่อ-นามสกูล : ทดเ<br>ขั้นทะเดียนว่างงาน | สอบ ระบบงาน                       |                                        |        |
| ลำดับ                                    | วนที่อื่นกลเบียน                  | เลขขึ้นทะเดียน                         | uguāms |
|                                          |                                   | Lúwudospa                              |        |
| _                                        |                                   |                                        |        |
|                                          |                                   |                                        |        |

8. ไปที่เมนูรายงานตัว กรณีที่ต้องการรายงานตัว

|                            | ะบบขึ้นทะเบียบและรายงามตัวผู้ประกันตนกรณีว่างงา     | u                             |                            |
|----------------------------|-----------------------------------------------------|-------------------------------|----------------------------|
| ) ແມ່ນເລັດ                 | Ar อื่นกะเป็นนว่าออาน 🤗 <b>รายงานว่า</b> 🕕 มีอนุเหล | อรับประโยชน์ทองเทนกรณีว่างงาน |                            |
| ยงานตัว<br>สน้าหล่อน : 256 | 4101901220934                                       |                               |                            |
| ečoň                       | กำหนดการรายงานตัว                                   | วันที่มารายงานตัว             | uğüāms                     |
| 1                          | 19/10/2564                                          |                               | La sworudo                 |
| 2                          | 19/11/2564                                          |                               | 😑 ยังในดึงทำหนดรายงานติว   |
| 3                          | 19/12/2564                                          |                               | 😑 ยังไม่ติงทำหนดรายงามตัว  |
| 4                          | 19/01/2565                                          |                               | 😑 ยังไม่ถึงกำหนดรายงามตัว  |
| 5                          | 19/02/2565                                          |                               | 兽 ยังไม่ถึงทำหนดรายงามตัว  |
| 6                          | 19/03/2565                                          |                               | 😐 ยังใม่ตั้งตำหนดรายงานตัว |

หมายเหตุ : สามารถศึกษาขั้นตอนการใช้งานระบบขึ้นทะเบียนและรายงานตัวได้จาก เมนู "คู่มือการใช้งานระบบ"

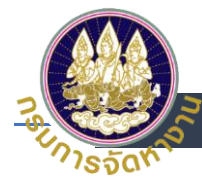

9. กรณีเป็นผู้หางาน/นายจ้างบุคคลธรรมดา - > เลือกระบบไทยมีงานทำ (สมัครงานในประเทศ)

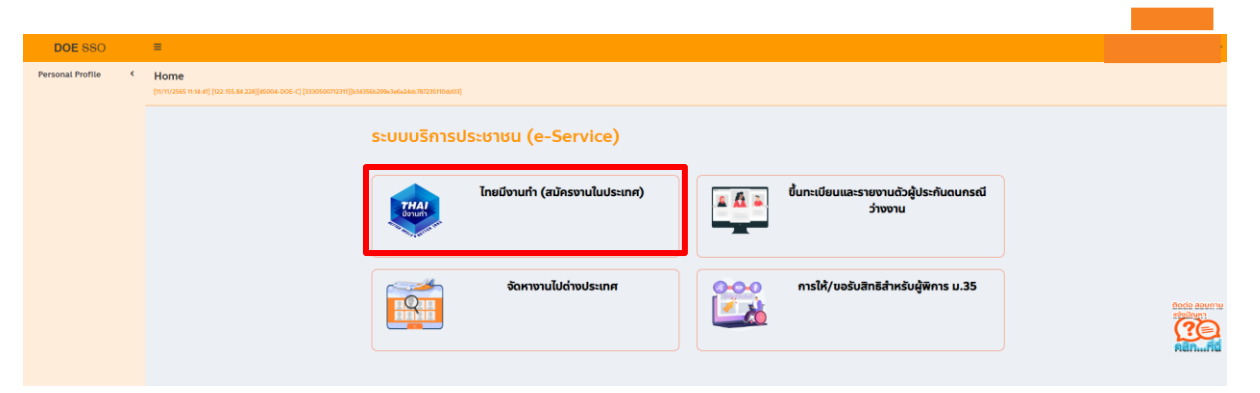

- 10. เลือกประเภทผู้ใช้งาน
  - เลือกประเภทผู้ใช้งานของท่าน
- 11. กรณีเลือกประเภทผู้ใช้งาน "ผู้หางาน"

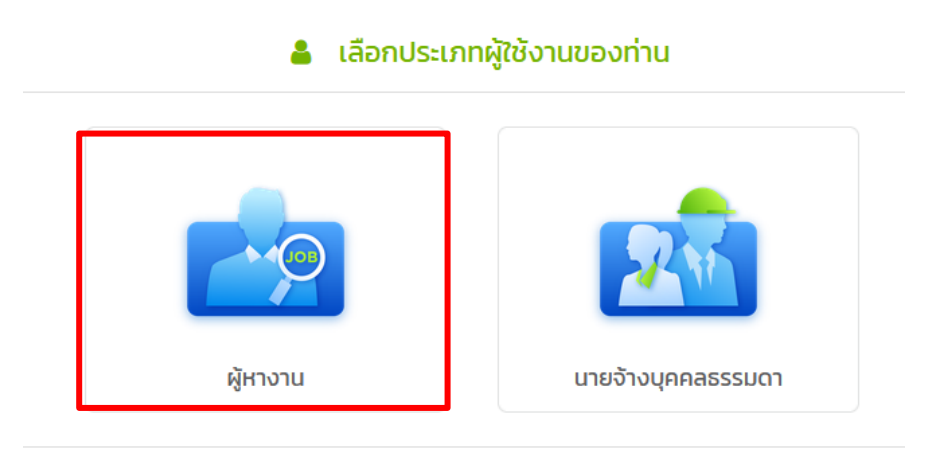

กดเมนู ผู้หางาน ระบบจะนำไปสู่หน้าจอค้นหางาน และค้นหาหลักสูตรอบรม

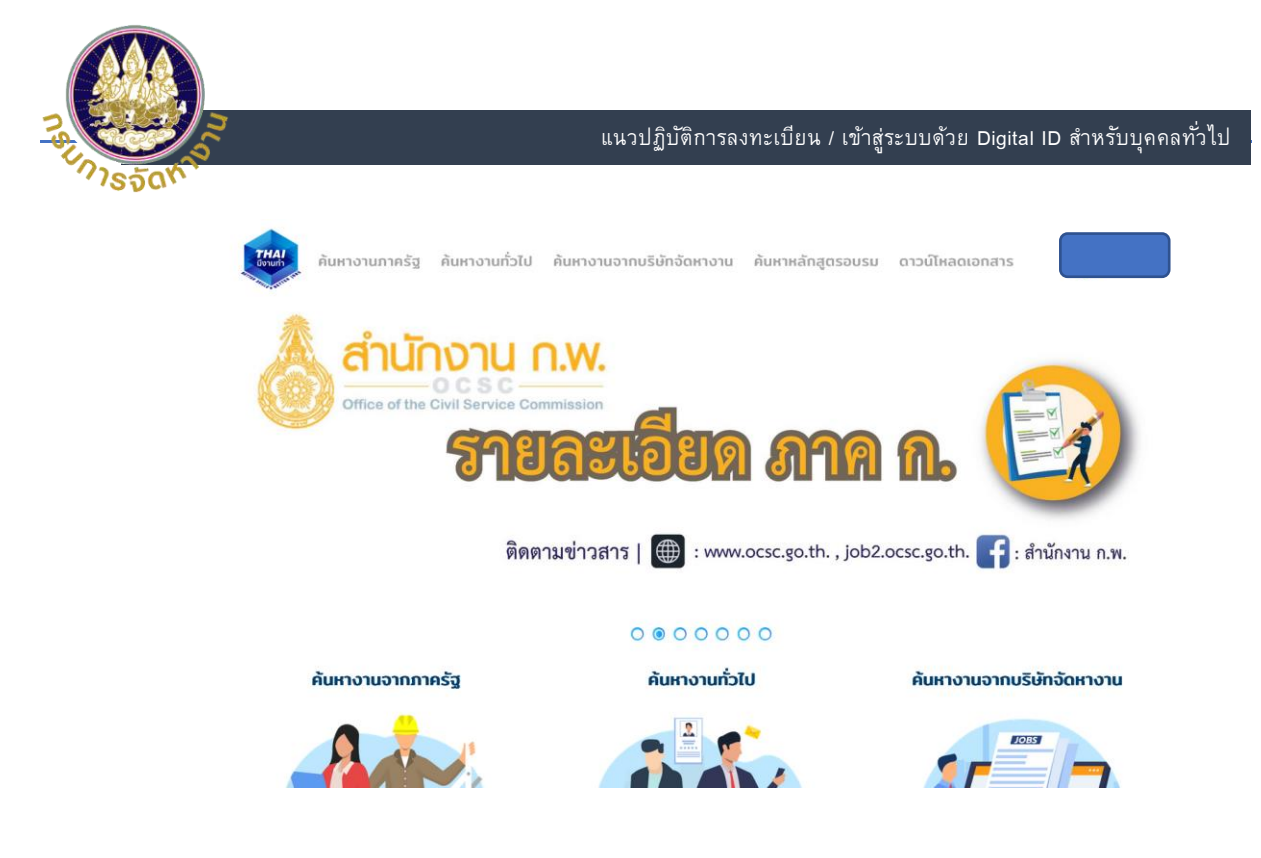

12. เมื่อต้องการออกจากระบบ ให้กดปุ่มออกจากระบบ

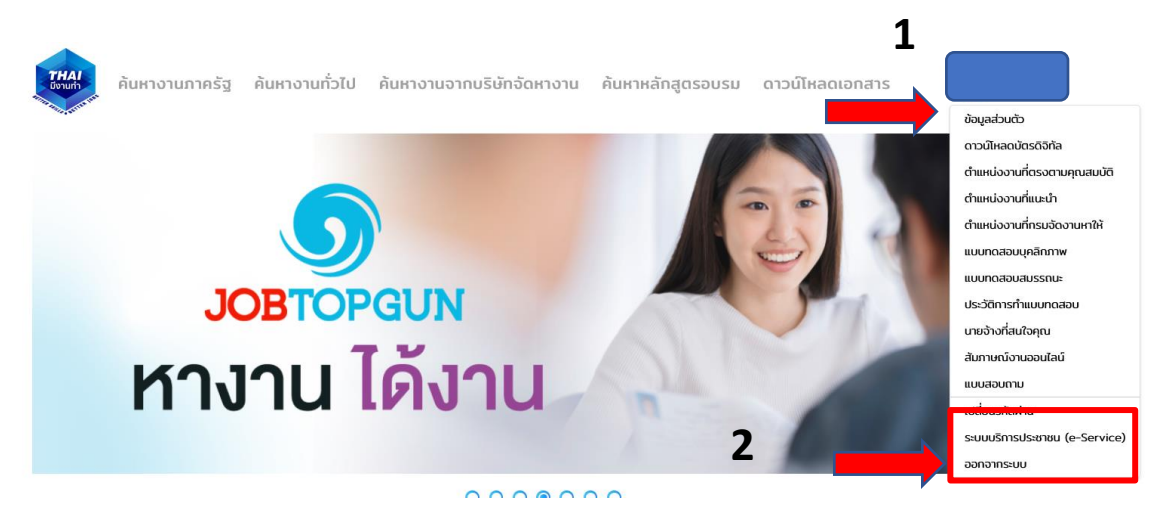

13. กรณีเลือกประเภทผู้ใช้งาน "นายจ้างบุคคลธรรมดา"

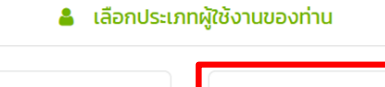

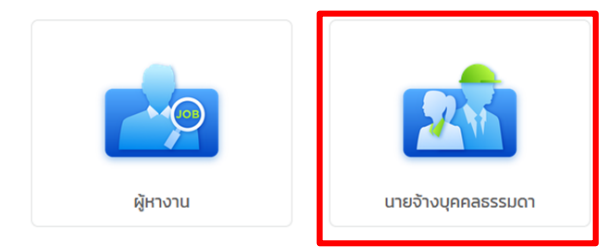

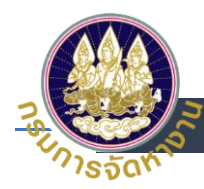

14. กรณีเลือกประเภทผู้ใช้งาน "นายจ้างบุคคลธรรมดา" ผู้ใช้ต้องไปติดต่อขอรับบริการที่สำนักงาน จัดหางานเท่านั้น

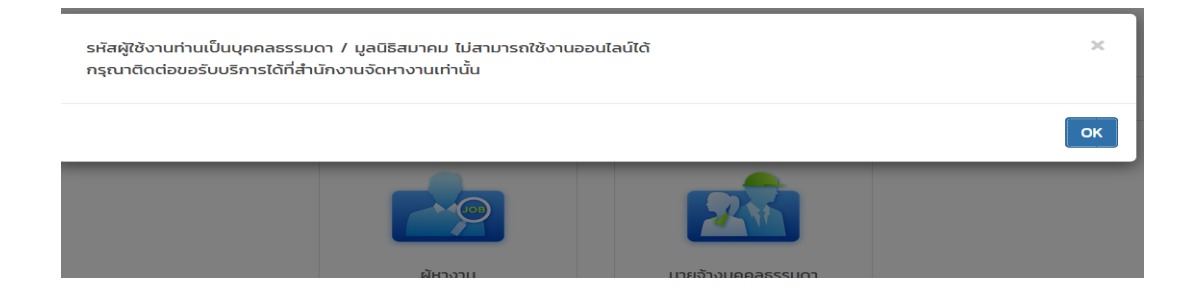

15. ออกจากระบบ ที่ปุ่มขวามือของหน้าจอ และ กดปุ่มออกจากระบบ

| DOE SSO                                                         | ≡                                                                                                    |                                                  |
|-----------------------------------------------------------------|----------------------------------------------------------------------------------------------------|--------------------------------------------------|
| Personal Profile <<br>บริการบ้อมูลผ่านสื่ออิเล็กกร <b>ด</b> นิก | Home<br>(III)/U/S65 16-0-111 [182-212-50-201][0-5111-4] [1550100-053711][detable22auth7560-050009100324070] |                                                  |
|                                                                 | ระบบบริการประชาชน (e-Service)                                                                               |                                                  |
|                                                                 | ระบบตรวจสอบผู้เด้นทางและกลุ่มเสียงการลักลอบ<br>ไปทำงาน                                                      |                                                  |
|                                                                 | ไทยมีงานทำ<br>(สมัครงานในประเทศ)                                                                            | กดสอบความพร้อมทางอาซีพ<br>กดสอบความพร้อมทางอาซีพ |

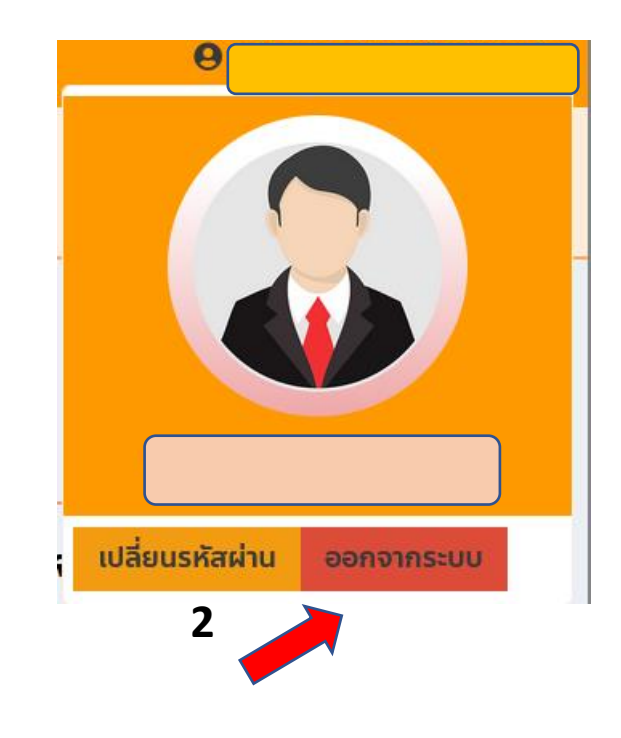

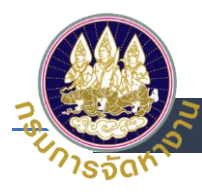

การเปลี่ยน Password ที่ระบบ e-Service สำหรับบุคคลทั่วไป (ผู้ประกันตนกรณี ว่างงาน/ผู้หางาน/นายจ้างบุคคลธรรมดา)

1. เข้าสู่ระบบโดยใช้ บัญชี Digital ID เลือกเข้าสู่ระบบ<u>สำหรับบุคคลทั่วไป</u>

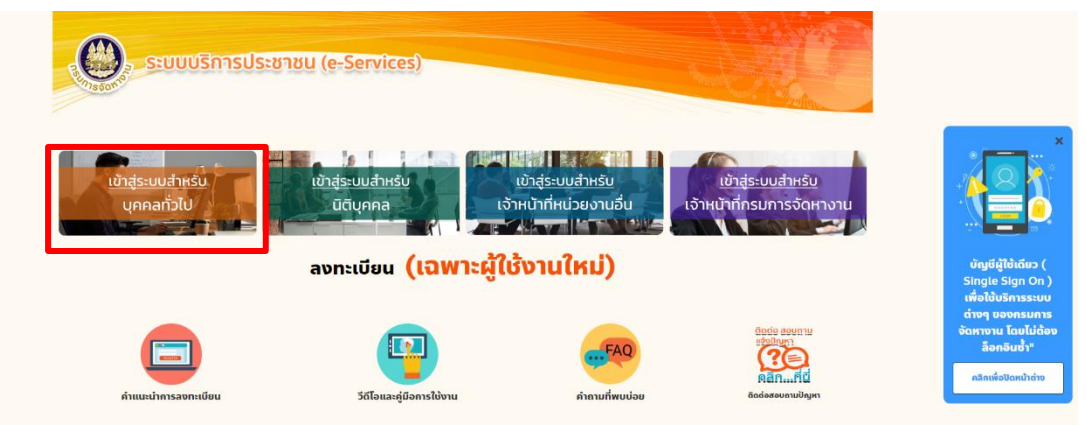

- 2. Login โดยใส่
  - (1) เลขประจำตัวประชาชน
  - (2) ระบุ Password และ
  - (3) กดเข้าสู่ระบบ

👼 Digital ID

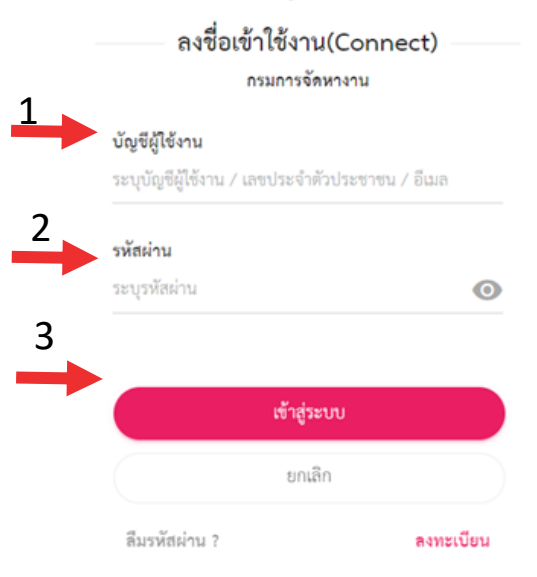

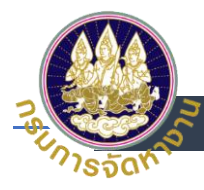

3. เมื่อเข้าสู่ระบบ e-Service ให้คลิกที่ชื่อตนเองที่มุมบนขวา

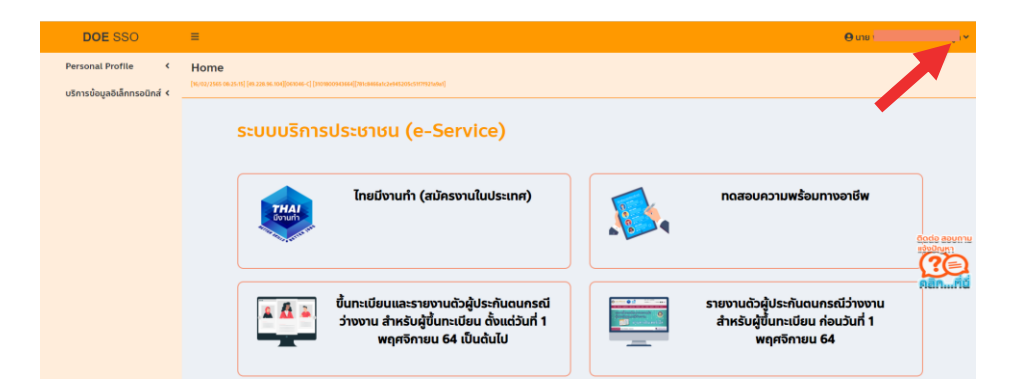

4. กดเปลี่ยนรหัสผ่าน

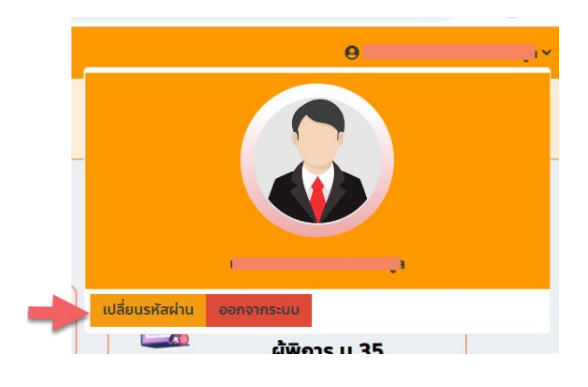

- 5. เปลี่ยนรหัสผ่านใหม่
  - (1) ใส่รหัสผ่านเดิม
  - (2) ตั้งรหัสผ่านใหม่
  - (3) ยืนยันรหัสผ่านใหม่
  - (4) กด ยืนยัน

| เปลี่ยนรหัสผ่าน |                    |      |            |
|-----------------|--------------------|------|------------|
|                 | รพัสม่านเสีย       | 0    | <b>+</b> 1 |
|                 | รพัสต่านใหม่       | 0    | <b>4</b> 2 |
|                 | ซึมยันรหัสผ่านใหม่ | 0    | <b>—</b> 3 |
| 4               | - Budu             | nilo |            |

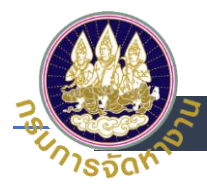

## กรณีลืม Password สำหรับบุคคลทั่วไป (ผู้ประกันตนกรณีว่างงาน/ผู้หางาน/นายจ้าง

#### บุคคลธรรมดา)

1. เข้าสู่ระบบโดยใช้บัญชี Digital ID เลือก <u>เข้าสู่ระบบสำหรับบุคคลทั่วไป</u>

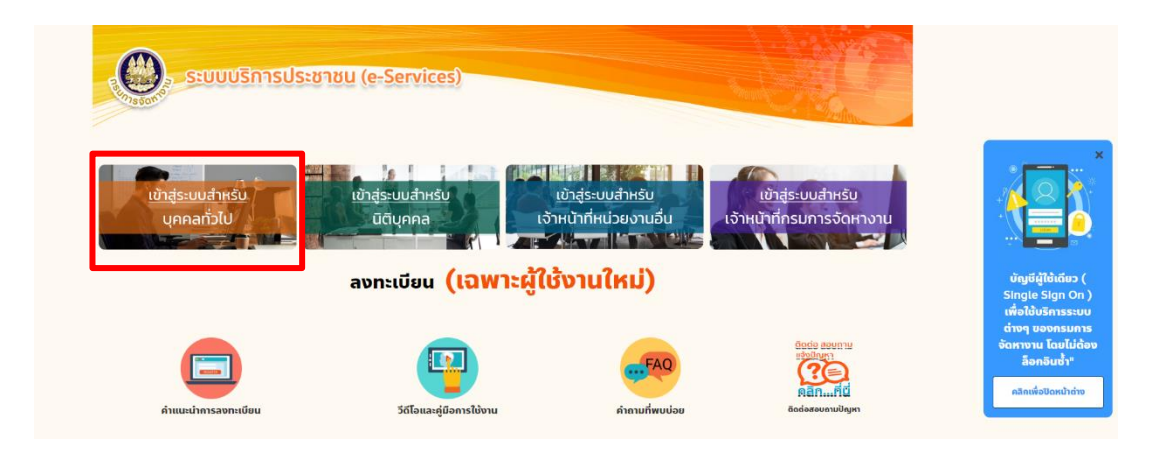

2. เลือกลืมรหัสผ่าน

| le la la la la la la la la la la la la la | Digital ID                |
|-------------------------------------------|---------------------------|
| ลงชื่อเข้                                 | ม้าใช้งาน(Connect)        |
|                                           | กรมการจัดหางาน            |
| บัญชีผู้ใช้งาน                            |                           |
| ระบุบัญชีผู้ใช้งาน / เ                    | ลขประจำตัวประชาชน / อีเมล |
| รหัสผ่าน                                  |                           |
| ระบุรทัสผ่าน                              | Ο                         |
|                                           |                           |
|                                           | เข้าสู่ระบบ               |
|                                           | ยกเลิก                    |
| ลืมรทัสผ่าน ?                             | ลงทะเบียน                 |

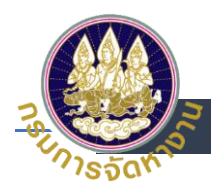

- 3. การกู้คืนบัญชี
  - (1) ระบุเลขบัตรประจำตัวประชาชน 13 หลัก แล้ว
  - (2) กด ถัดไป

|   | 🗟 Digital ID                                    |
|---|-------------------------------------------------|
| 4 | กู้คืนบัญชี                                     |
| L | บัญชีผู้ใช้งาน                                  |
|   | ระบุบัญชีผู้ใช้งาน / เลขประจำด้วประชาชน / อีเมล |

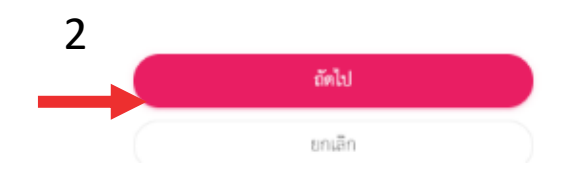

- 4. เลือกช่องทางกู้คืนบัญชี
  - (1) เลือกช่องทางการกู้บัญชีทางเบอร์โทรศัพท์มือถือ
  - (2) กด ยืนยัน

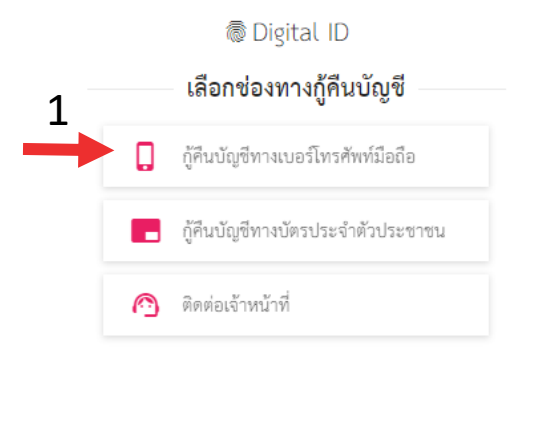

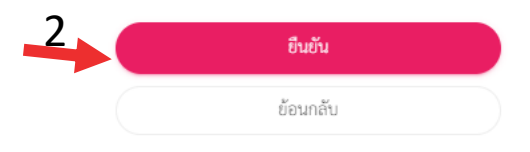

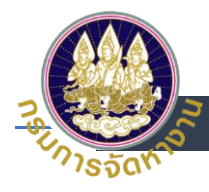

- 5. การกู้ดืนบัญชีทางเบอร์โทรศัพท์มือถือ
  - (1) ระบบจะส่งรหัส OTP ไปยังเบอร์โทรศัพท์ที่ได้ลงทะเบียนไว้ ทาง SMS และระบุรหัส OTP
  - (2) กด ยืนยันการรีเซตรหัสผ่าน

#### กู้คืนบัญชีทางเบอร์โทรศัพท์มือถือ

ระบบได้ส่งรหัส OTP ไปยังเบอร์โทรศัพท์มือถือ 09\*\*\*\*\*\*66 ที่ท่านเคยลงทะเบียนไว้ เรียบร้อยแล้ว กรุณาระบุรหัส OTP เพื่อยืนยันการรีเซตรหัสผ่าน (รหัส OTP มีอายุ 5 นาที)

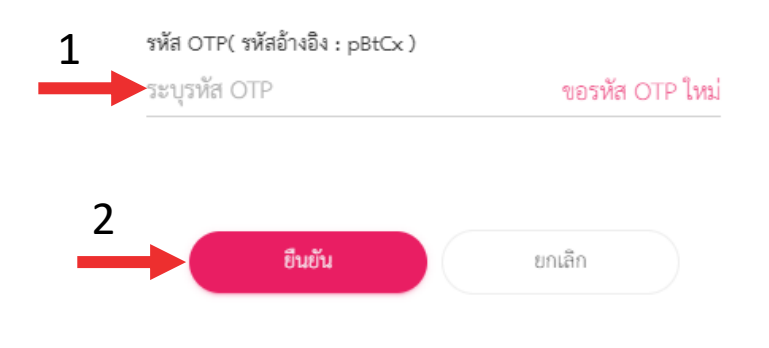

6. ระบบจะส่งรหัสผ่านใหม่ไปยังโทรศัพท์ที่ได้ลงทะเบียนไว้ ทาง SMS

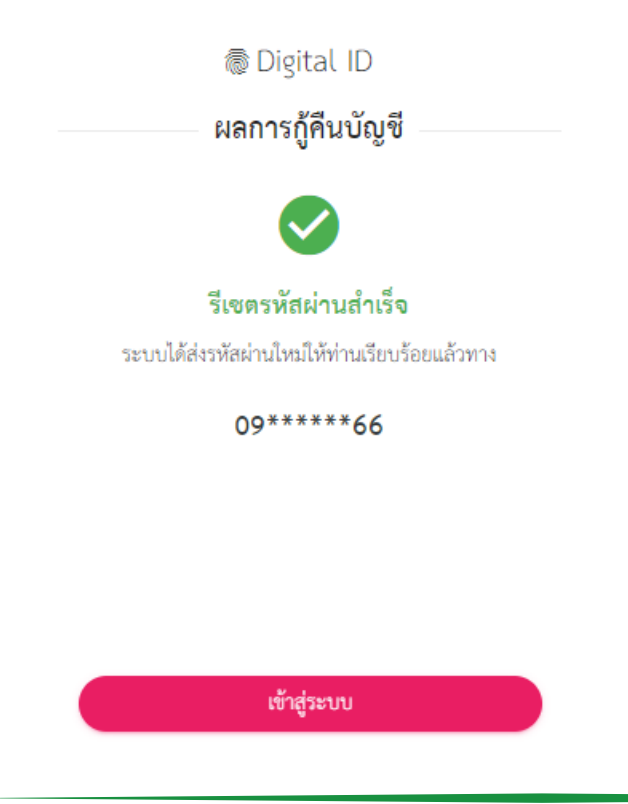

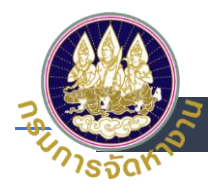

- 7. เลือกช่องทางการกู้คืนบัญชี
  - (1) เลือกช่องทางการกู้คืนบัญชีทางบัตรประจำตัวประชาชน
  - (2) กด ยืนยัน

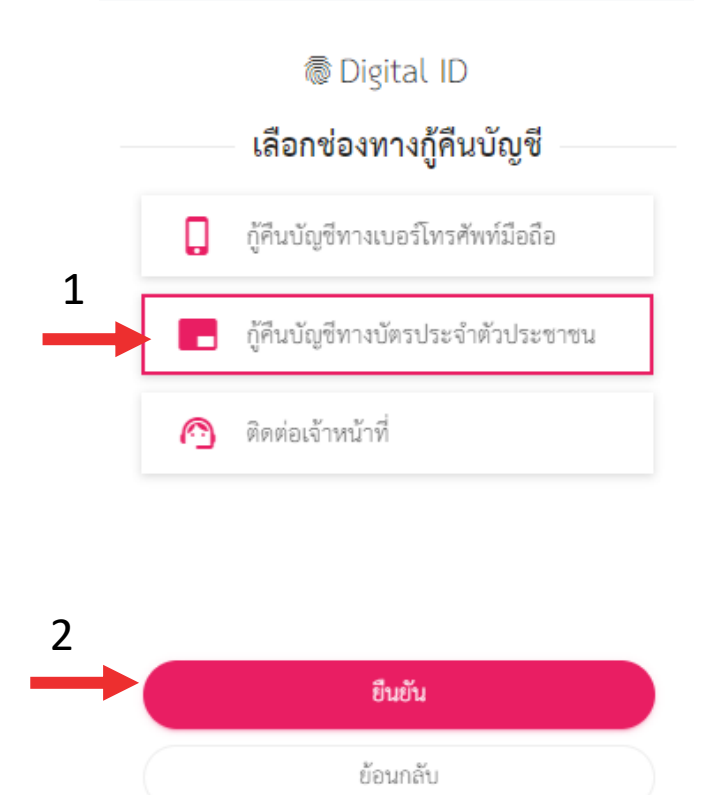

- 8. กู้คืนบัญชีทางบัตรประจำตัวประชาชน
  - (1) ระบุเลขบัตรประจำตัวประชาชน 13 หลัก
  - (2) ระบุ ชื่อ ชื่อกลาง (ถ้ามี) นามสกุล เป็นภาษาไทย
  - (3) ระบุ วันเดือนปีเกิด
  - (4) ระบุเลเซอร์โค้ดหลังบัตรประชาชน
  - (5) กด ยืนยัน

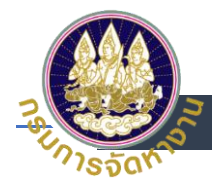

#### กู้คืนบัญชีทางบัตรประจำตัวประชาชน

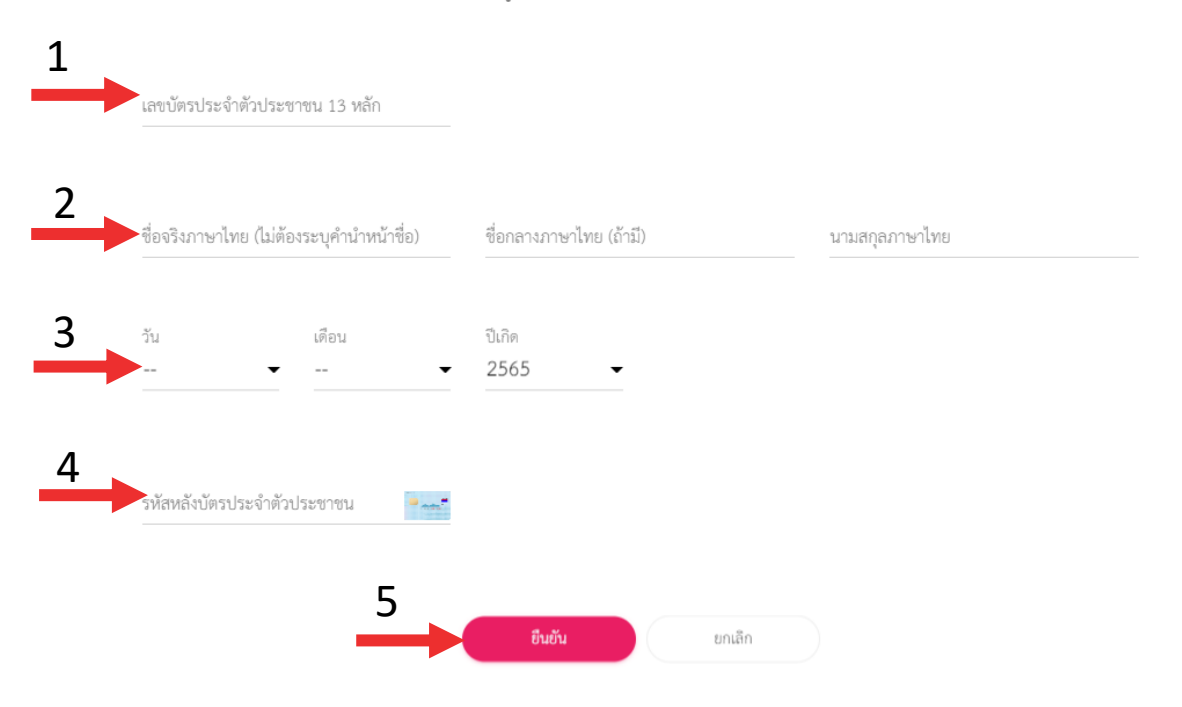

#### 9. ระบบจะทำการรีเซตรหัสผ่านใหม่ให้

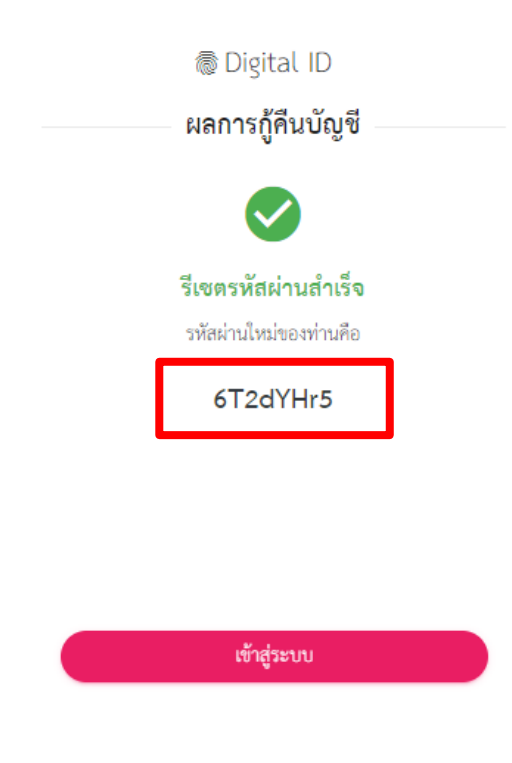

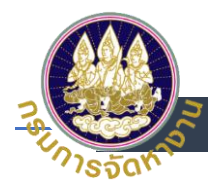

- 10. เลือกช่องทางการกู้คืนบัญชีทางติดต่อเจ้าหน้าที่
  - (1) เลือกช่องทางการกู้บัญชีทางติดต่อเจ้าหน้าที่
  - (2) กดยืนยัน

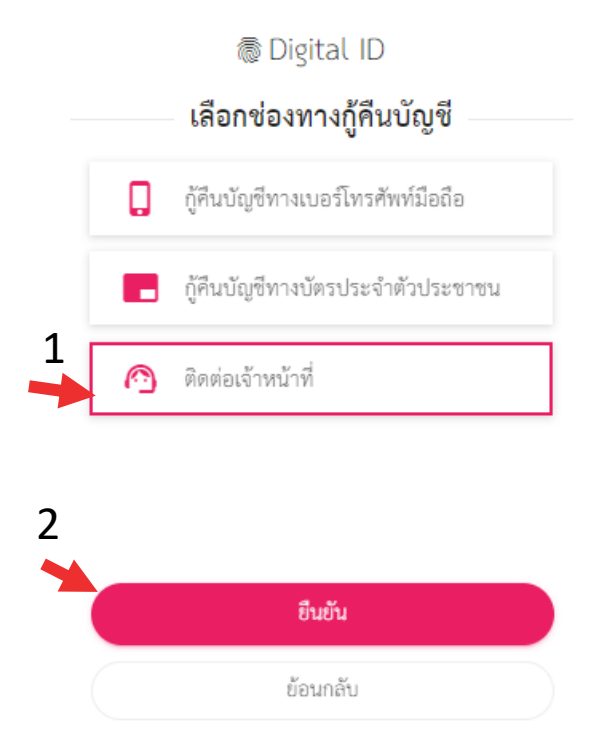

#### 11. ระบบจะทำการส่งช่องทางการติดต่อกับเจ้าหน้าที่ให้

ช่องทางการติดต่อ

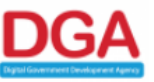

สำนักงานพัฒนารัฐบาลดิจิทัล (องค์การมหาชน) (สพร.) Digital Government Development Agency (Public Organization) (DGA) ขั้น 17 อาคารบางกอกไทยทาวเวอร์ 108 ถนนรางน้ำ แขวงถนนพญาไท เขตราชเทวี กรุงเทพฯ 10400 Contact Center : <u>(+66) 0 2612 6060</u> อีเมล : contact@dga.or.th